# BREVE GUIDA PER L'ISCRIZIONE ALLA NEWSLETTER GRATUITA DI TEMPO PERSO

A seguito di richieste pervenuteci, indicheremo in questa breve guida la procedura più semplice per iscriversi alla Newsletter. Seguendo attentamente tutti i passaggi descritti dovrebbe essere molto semplice.

Se sorgessero ulteriori problemi restiamo a disposizioni per ulteriori chiarimenti al nostro indirizzo:

tempo-perso@libero.it

#### ATTENZIONE QUESTA È SOLO UNA GUIDA,

#### IN QUESTA PAGINA NON SI DEVE INSERIRE NIENTE

### 1) Vai alla pagina web:

### http://tempo-perso.voxmail.it/user/register

Questa sarà la schermata

| 11                        | Servizio newsletter                                                                                                    |                                                                                                    |  |
|---------------------------|----------------------------------------------------------------------------------------------------|----------------------------------------------------------------------------------------------------|--|
| tempo-perso<br>- servizio | Iscrizione manuale<br>Inserisci nel modulo sottostante i dati che servono per richiedere la tua iscrizione<br>Indirizzo email: *                                                                              | Iscrizione rapida<br>Se hai un account sul popolare social network puoi<br>usarlo per iscriverti velocemente<br>Accedi con Facebook |  |
| newsletter<br>gratuita    | <ul> <li>» Sei già iscritto e desideri modificare le tue preferenze o disiscriverti? Accedi</li> <li>» Hai già compilato il modulo e vuoi inserire il codice di attivazione? Completa l'iscrizione</li> </ul> |                                                                                                    |  |

2) Inserisci il tuo indirizzo di posta elettronica in cui desideri ricevere la newsletter:

(sotto le parole "indirizzo email:\*)

| Indirizzo email: * |  |  |
|--------------------|--|--|
|                    |  |  |

### 3) Clicca sul bottone "Iscrizione":

Iscrizione

Accetta

#### 4) Si aprirà questa finestrà e devi cliccare sul pulsante "Accetta"

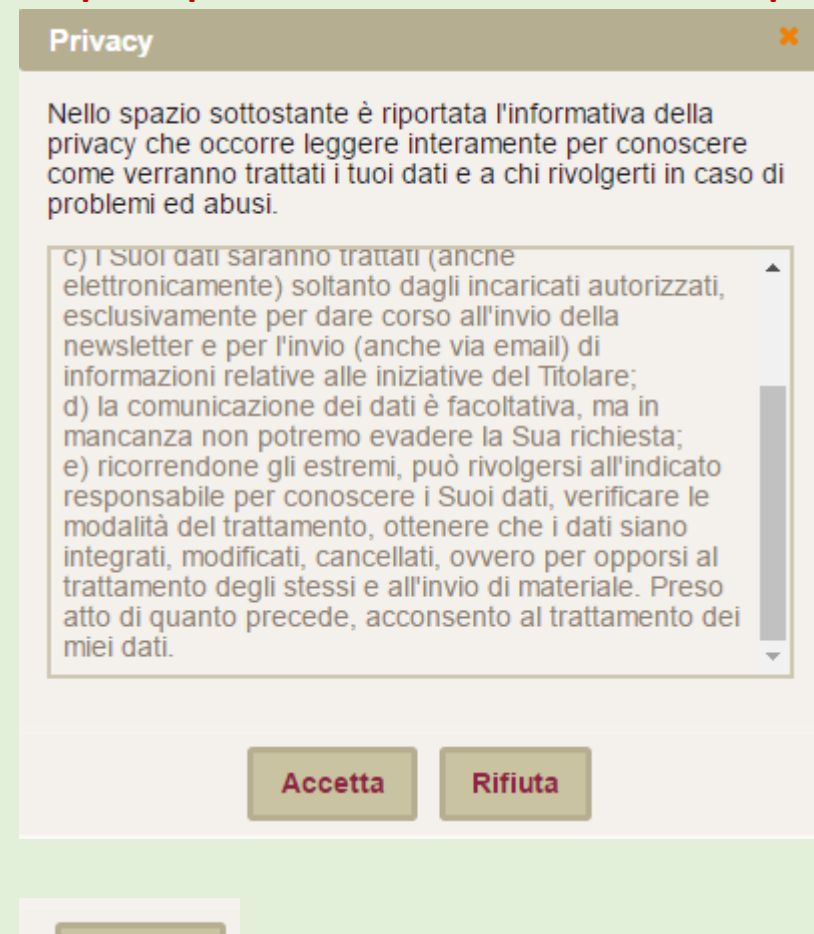

### 5) A questo punto si aprirà una pagina web con la seguente schermata

|                                                     | Richiesta di accesso completata, email inviata<br>La richiesta di accesso al pannello di controllo è stata completata. Ti è stata inviata una email contenente le istruzioni e i codici per accedere.<br>Utilizza il link presente nella email, oppure copia il codice di attivazione presente nello stesso messaggio e incollalo nello spazio sottostante.                                                                                                    |
|-----------------------------------------------------|----------------------------------------------------------------------------------------------------|
| tempo-perso                                         | In genere l'email viene recapitata in pochi minuti, ma in alcuni casi potrebbe anche impiegare più tempo. Se anche dopo aver atteso qualche decina di minuti<br>non dovessi aver ricevuto l'email controlla nella cartella della posta indesiderata (o spam) del tuo sistema di posta per verificare che non sia stata<br>erroneamente classificata. Nel caso toglila dalla posta indesiderata.<br>Se non dovessi trovare l'email ripeti la procedura di richiesta accesso per fartela inviare nuovamente.                                                                                                    |
| - servizio<br>newsletter<br>gratuita                | Inserimento codice di accesso<br>Se hai chiesto l'accesso senza password ma hai avuto problemi con il link diretto nella email inserisci il codice<br>che hai ricevuto qui sotto<br>Indirizzo email: *<br>Codice di attivazione: *                                                                                                    |
|                                                     | Attiva                                                                                                    |
| tempo-perso<br>- servizio<br>newsletter<br>gratuita | Utilizza il link presente nella email, oppure copia il codice di attivazione presente nello stesso messaggio e incollalo nello spazio sottostante. In genere l'email viene recapitata in pochi minuti, ma in alcuni casi potrebbe anche impiegare più tempo. Se anche dopo aver atteso qualche decina di min<br>non dovessi aver ricevuto l'email controlla nella cartella della posta indesiderata (o spam) del tuo sistema di posta per verificare che non sia stata<br>erroneamente classificata. Nel caso toglila dalla posta indesiderata.<br>Se non dovessi trovare l'email ripeti la procedura di richiesta accesso per fartela inviare nuovamente.<br><b>Inserimento codice di accesso</b><br>Se hai chiesto l'accesso senza passvord ma hai avuto problemi con il link diretto nella email inserisci il codice<br>che hai ricevuto qui sotto<br>Indirizzo email: •<br> |

# ATTENZIONE!!! NON HAI ANCORA TERMINATO LA PROCEDURA CONTINUA A SEGUIRE LE ISTRUZIONI

### 6) Dovrai aprire la tua casella di posta elettronica

(quella indicata al punto 2 di questa guida) e dopo qualche minuto riceverai

### un messaggio simile a questo

| ! 🖂 🎌 🖉 Da |                   | Oggetto                              |  |
|------------|-------------------|--------------------------------------|--|
| $\sim$     | tempo-perso - ser | Completa registrazione newsletter di |  |
|            |                   |                                      |  |

## IMPORTANTE!! Se non vedi questo messaggio nella posta "in arrivo", controlla anche nella cartella dello "SPAM"

# 7) Devi cliccare sul messaggio e aprirlo.

### Sarà visualizzato questo messaggio

| Da: tempo-perso - servizio newsletter gratuita 🔱                                                                                                    | 🔲 Spunta 🕕 Header 🔚 Salva 🤤 Blocca |  |  |
|----------------------------------------------------------------------------------------------------|------------------------------------|--|--|
| A:                                                                                                    |                                    |  |  |
| Oggetto: Completa registrazione newsletter di tempo-perso - servizio newsletter gratuita                                                                                                    | Data:                              |  |  |
| E' stata ricevuta una richiesta di iscrizione alla newsletter di tempo-perso - servizio<br>newsletter gratuita.<br>Se desideri confermare questa richiesta, ed iniziare a ricevere le mail al tuo indirizzo,<br>usa il link sottostante.<br>http://tempo-<br>perso.voxmail.it/user/access/25547071/1463075528/0c3ff44ad2d1219ae9a1ccea3962d667<br>Solo in seguito all'utilizzo del link la tua iscrizione sarà ritenuta valida. |                                    |  |  |

### 10) Clicca sul primo link indicato nel messaggio.

#### **Questo:**

Se desideri confermare questa richiesta, ed iniziare a ricevere le mail al tuo indirizzo, usa il link sottostante. <u>http://tempo-</u> <u>perso.voxmail.it/user/access/25547071/1463075528/0c3ff44ad2d1219ae9a1ccea3962d667</u>

### 11) Si aprirà una pagina web con questa schermata:

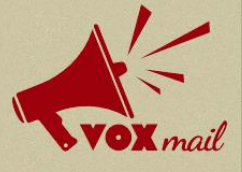

La procedura di iscrizione è stata completata con successo. Da questo momento inizierai a ricevere direttamente nella tua casella di posta tutte le email del servizio.

Benvenuto su tempo-perso - servizio newsletter gratuita

In qualunque momento potrai tornare su questo sito per modificare le tue preferenze di invio, cambiare il tuo indirizzo email o disiscriverti. Potrai accedere direttamente dai link presenti nelle email, oppure tornando in queste pagine.

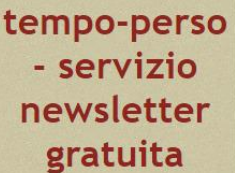

Desideri modificare le impostazioni di ricezione delle email? Modifica il profilo
 Vuoi chiudere questa sessione? Esci

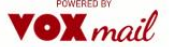

# **PROCEDURA COMPLETATA**

ADESSO SEI ISCRITTO AL SERVIZIO DI NEWSLETTER GRATUITA